# QST, AZ.

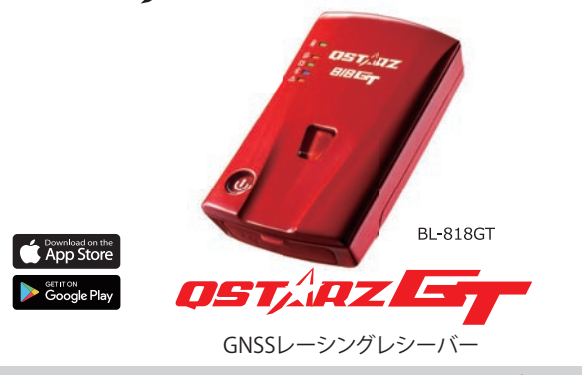

## クイックスタートガイド

#### セット内容 01

※パッケージに含まれているパーツが全て揃っている事を確認してくだ さい。

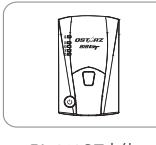

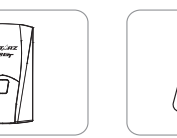

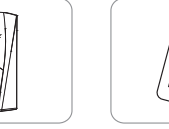

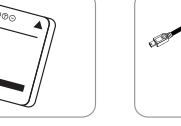

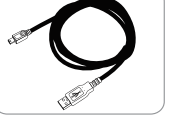

BL-818GT本体

リチウムイオン充電 マイクロUSBケーブル

#### 1 注意

BL-818GTのマニュアルとダウンロード資料はシステムメモリ内にガ イドファイルがございますまたは以下の QR コードをスキャンしてく ださい。インターネット環境の下での確認とインストールすることが できます。

池1個

### バッテリーの取付け

バッテリーカバーリリースタブを押して、バックカバーを取り外します。

バッテリーの接点端子方向を確認して、バッテリーを装着します。

バックカバーを置き、『カチッ』と音がするまで押込み取り付けます。

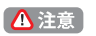

裏カバーにタイプで固定の場合、デバイス外 す際にバッテリー脱落しないようにご注意く ださい。

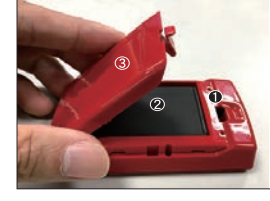

### BL-818GTの充電について

付属のマイクロUSBケーブルを使用し、パソコン又はシガーソケット USBチャージャーに接続して充電してください。 ※初回使用時はBL-818GTをフル充電してください。

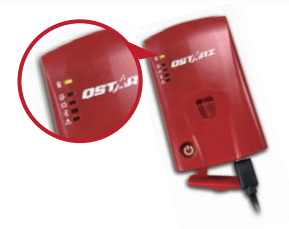

緑LED 点灯: 充電中 □ 緑LED 消灯: 充電完了

注意:付属のバッテリー以外は絶対に使用しないでください。発火や爆発する恐れ があります。用済みバッテリーは、各自治体の処分方法に従って廃棄してください。

### BL-818GT機能ボタン

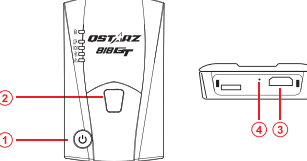

① 電源ボタン:2秒間長押して電源オンとオフになります。(ON 単音1回, OFF 長音1回単音1回) バッテリ-残量表示: BL-818GT本体のLEDランプにてバ ッテリー残量を表示します。

表示:LED 5個点灯=満充電 LED 1 個点灯=バッテリー残20%(LED 1 個 =20%単位で表示)

※電源ON→初期ランプ作動後(約5秒後)→約2秒間バッテリー残量を表示しま す。

③ マイクロUSBポート: BL-818GTの充電/ファームウェアの更新。 ④ リセットボタン: BL-818GTを強制シャットダウンします。(ゴムカバーの内側)

### LED 動作状態表示

| LED 記号       | LED 色 | 状 態 | 説 明                             |
|--------------|-------|-----|---------------------------------|
| 電源           | オレンジ  | 点滅  | バッテリー残量低下                       |
|              | グリーン  | 点灯  | 電源オフ状態での充電中                     |
|              | 消灯    | -   | 1.フル充電済<br>2.デバイスの電源オフ状態        |
| メモリー         | 消灯    | -   | GPSと衛星が未接続                      |
| GPS          | グリーン  | 点灯  | GPS測位完了                         |
|              | 消灯    | -   | 1. GPSと衛星が未接続<br>2. デバイスの電源オフ状態 |
| ブルートゥース<br>米 | ブルー   | 点滅  | 接続するデバイスの検索中                    |
|              | ブルー   | 点灯  | ブルートゥース接続                       |
| 77-4<br>A    | オレンジ  | 点灯  | GPSと衛星が未接続                      |
|              | 消灯    | -   | 1. GPS 測位完了<br>2. デバイスの電源オフ状態   |

### 操作音

| 状態         | 操作音       | 説明                           |
|------------|-----------|------------------------------|
| 電源オン       | 短音1回      | 電源をオン時(長押し)                  |
| 電源オフ       | 長音1回、短音1回 | 電源をオフ時 (長押し)                 |
| GPS測位      | 短音2回      | GPS測位完了時                     |
| Gセンサーを ボタン | 長音2回      | Gセンサーをボタンを押すと<br>Gセンサーを較正する。 |

### GPS信号の測位

- ●電源ボタンを押してBL-818GTの電源を入れます。
- BL-818GTを屋外で空に向けるに置きます。 ※屋根など上空に遮蔽物が無い事を確認して下さい。
- GPS信号を測位するには数分かかることがあります。 GPS信号を測位するとGPS LEDランプはグリーン色に点灯しま す。

#### 🚹 注意 🗋

データをパソコンにエクスポートする前に、電源を切ってください。

### ファームウェアのアップデート

- ① BL-818GTデバイスをコンピューターに接続し、マイコンピューターで BL-818GTルートディレクトリを参照し、「Download Index\_BL-818GT.html」 ファイルを見つけて、インターネットに接続してクリックします。次に、リンク をクリックして、BL-818GTの最新のファームウェアを入手します。ブートロー ダーを更新する必要がある場合は、最新のブートローダーファイルもダウンロード してください。
- BL-818GTの電源を切り、マイクロUSBケーブルでパソコンに接続します。
- ③ファームウェアファイル"FW.gst"とのブートローダーファイル"BL.gst"を BL-818GT システムメモリのルートディレクトリにコピーします。
- ④コピー後、Windowsオペレーティングシステムで[ハードウェアの安全な取り外しと メディアの取り出し(QSTARZ BL-818GT)]を選択してください。
- ⑤ マイクロUSBケーブルを抜くと、ファームウェアのアップ デートが自動的に開始され ます。更新プロセス中に LED が交互に点灯します。
- ⑥ファームウェアの更新が完了すると、デバイスは自動的にオフになります。更新プロ セス中にシャットダウンしたり、電源を切ったりしないでください。

#### ▲ 注意

ファームウェアの更新プロセスが失敗したら、デバイスが利用できなくなるので 更新する前 に、下記状態を再度確認ください-バッテリーの電池状態-50%を超える容量を確保してくだ さい。-電池カバーをしっかり装着するように

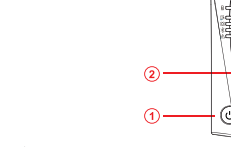

2 Gセンサーをボタン: Gセンサーを較正する場合は1秒長押してください。

### 製品の互換性

- BL-818GTは、Qstarz BLE GPSViewアプリを介してほとんど のiOSおよびAndroidデバイスと互換性があります。
- ハードウェアとメーカーのばらつきにより、すべてのAndroidデバ イスとの互換性を検証していません。
- \* AppStoreまたはGooglePlayストアでQstarzBLE GPS ViewAPPをダウンロードします。

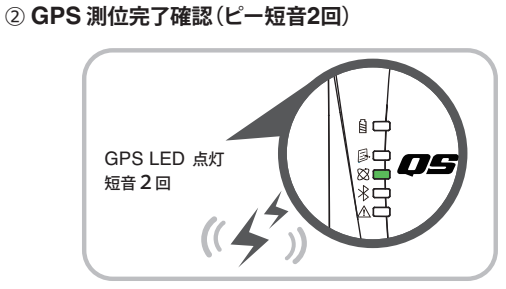

③ マートフォンのブルートゥース (BL) 機能をオンにします - iPhoneの設定 > 一般 > Bluetooth > オン - Android携帯の設定 > ワイヤレスとネットワーク >

Bluetooth:オン

※BL機能についてご使用のデバイス(スマートフォン)の取扱い方 法を確認して下さい。

### スマートフォン QRacing アプリについて

(iOS バージョンとアンドロイドバージョン)

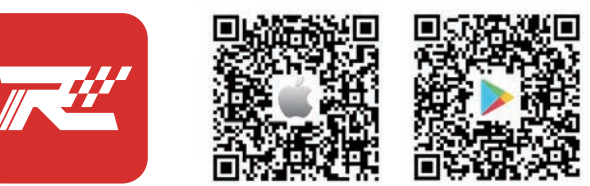

### QRacing

App StoreまたGoogle Play Store.にてQRacing APPをダウン ロードしてください。QRacing APPはGPSロキングデータから、 走行データの分析及び走行データとスマホから撮った動画(インカ 一)を合成する事が出来ます。

### 使用手順

\*スマートフォンのイメージ写真はiPhoneのみです。QRacing APPのサポートOSとバージョンは、Qstarzのウェブサイトの説明 を参照してください。

#### ① BL-818GT電源オン

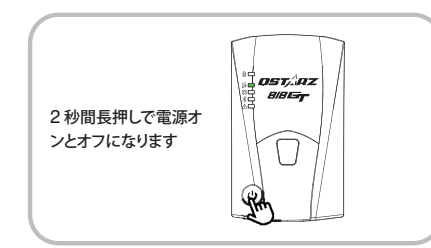

④ スマホのQRacingアプリを起動してくださ い

⑤新しいアカウントを登録します。ログインし、 QRacing APP の「接続」シンボルをクリック して、BL-818GT 新しいデバイスを追加しま す。

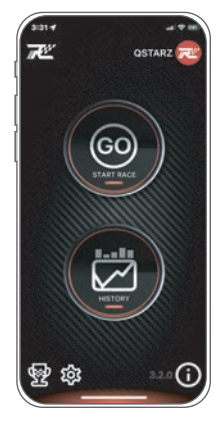

#### ⑥ 走行開始、アプリはリアルタイマーの表示で計測します。 (この デバイスはスタンドアロンではなくGPS受信機です。QRacingアプ リと接続してラップ計測を行います。)

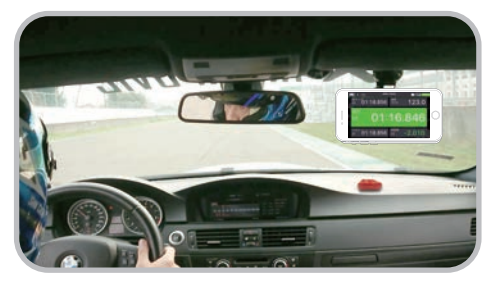

#### ⑦ 走行後 QRacingアプリの『履歴』タブで閲覧 と走行データを解析ができます。

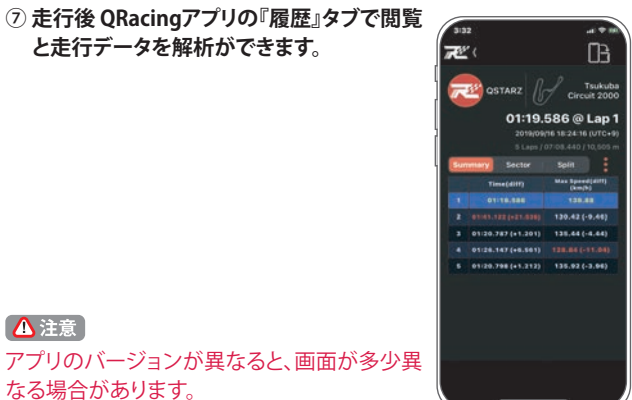

# 製品スペック

なる場合があります。

▲注意

- 高感度GNSSチップと3軸加速度センサーを採用
- Bluetooth 4.0対応デバイス
- ●モータースポーツに最適な10Hz頻度のログ(0.1秒あたり1) 回を記録)
- 重力較正するGセンサーをボタン
- 作動状態を表示するLEDインジケーター付き
- ●USBリムーバブルディスクとしても使用可能
- 電源: 充電式リチウムイオン電池を採用し20時間連続ロキン グが可能(標準使用)
- 温度:-10~60°C/充電0~45°C/保存-20~60℃

### 使用注意事項

- ●長時間使用しない場合は、バッテリーを取り出して涼しい場所に 保管してください。
- ●-10°C~60°C間でご使用ください。対応温度域を超えて使用し た場合、本体の故障やバッテリーの性能が低下します。また、60 °C以上の場所で使用した場合、バッテリーが異常発熱し、燃焼、 爆発の恐れがあります。
- ●製品をお客様ご自身、もしくは販売店等で分解、改造は絶対に行 わないで下さい。

※分解、改造を行った場合は保証が無効になります。

QRacingアプリ現在はiOS 12.0 Ver Android 8.0以上のスマー トフォンにサポートします。

(最新バージョン情報はオフィシャルサイトで確認してください。